# Paxton

## Net2 APN-1190-SE

Paxtor

## Entry Standard monitor configureren

## Översikt

Entry Standard-monitorn är en ljud- och videomonitor som används för att kommunicera med besökare och som installeras som del av Entry-systemet. Den drivs av Power over Ethernet (PoE) och kommunicerar med andra delar av systemet via IPv6, vilket gör det möjligt att installera via "plug and play".

Den enda konfiguration som behövs är att allokera ett monitor-ID, vilket systemet använder för att identifiera rätt monitor.

Entry-konfigurationsverktyget v2.20 krävs för att konfigurera en monitor enbart med ljud.

Om den används tillsammans med Net2 Access Controlprogramvara måste detta vara version 6.00 eller senare.

## Konfiguration - Inställning av bildskärm-ID

När monitorn är ansluten till nätverket har den inte ett monitors-ID.

Monitor-ID:t är det nummer som en besökare kommer att ringa för att begära åtkomst (såvida de inte använder en skrivskyddad Iista). Därför bör det vara anknutet till monitorns plats där det är möjligt, t.ex. Lägenhetsnummer.

På menyn trycker du på "**inställningar**"> "**ingenjör**"> ange ingenjörskoden för systemet (om det behövs)> "**monitor-id**", ange ett monitor-ID-nummer och tryck sedan på "**spara**".

Alla monitorer som delar samma ID kommer att ringa när ett samtal görs till det ID:t, och vissa konfigurationer (namn, concierge, vidarekopplingsläge) kommer att vara delas på alla monitorer.

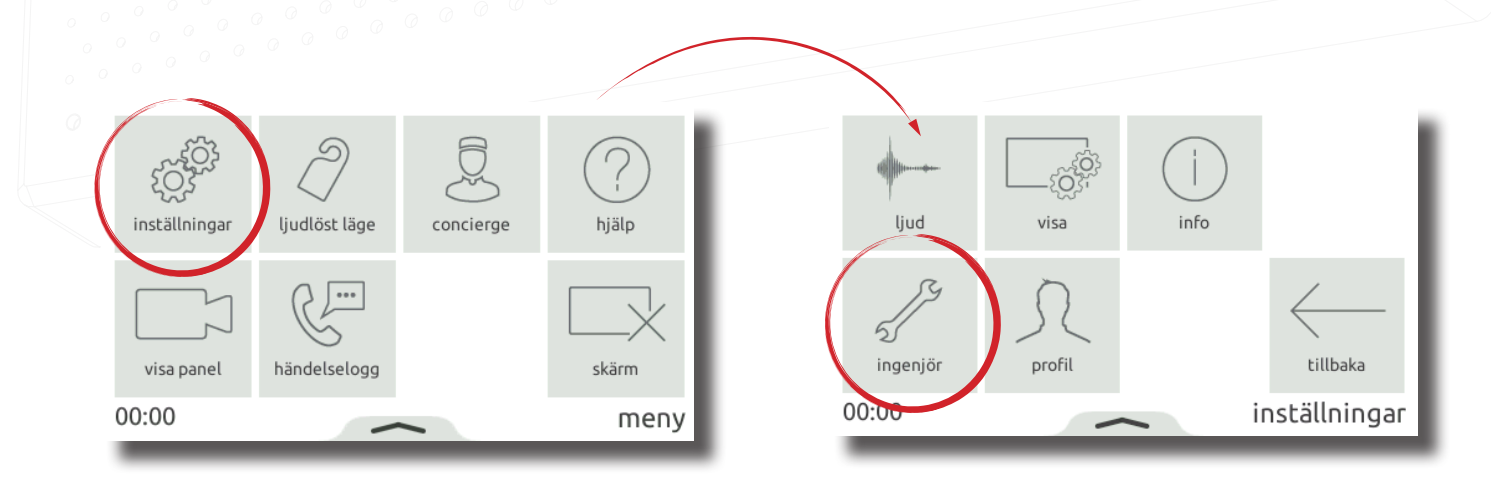

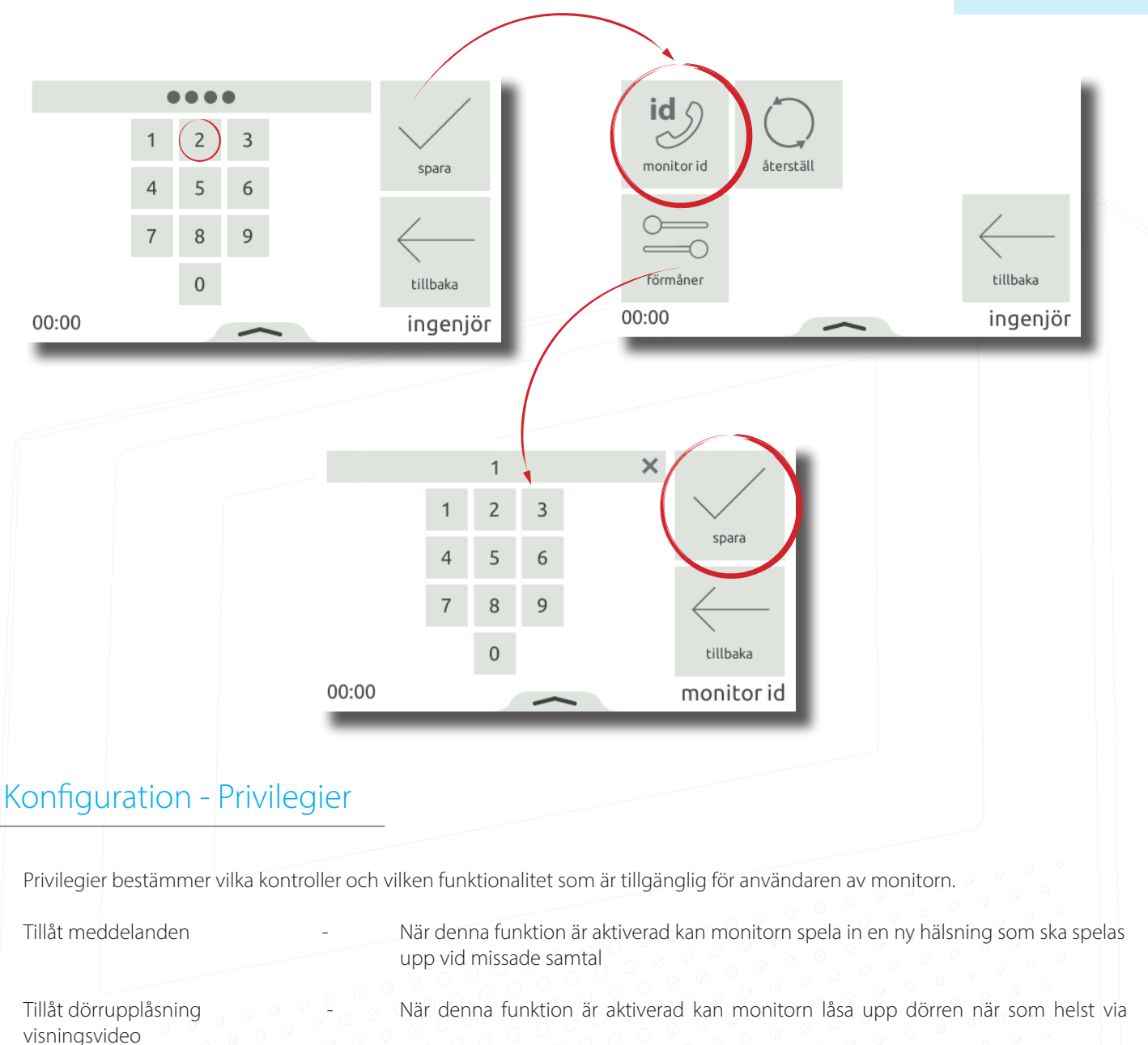

När denna funktion är aktiverad är handsfree och återuppringning inaktiverat. En telefon måste anslutas för denna funktion

Tillåt samtal till concierge

Sekretess

När denna funktion är aktiverad kan den här monitorn initiera direktsamtal och vidarekoppla inkommande samtal till concierge-monitorn

I menyn, klicka på å "Inställningar"> "Ingenjör"> ange ingenjörskoden för systemet (om det behövs)> "förmåner", ställ in efter behov och tryck sedan på "spara".

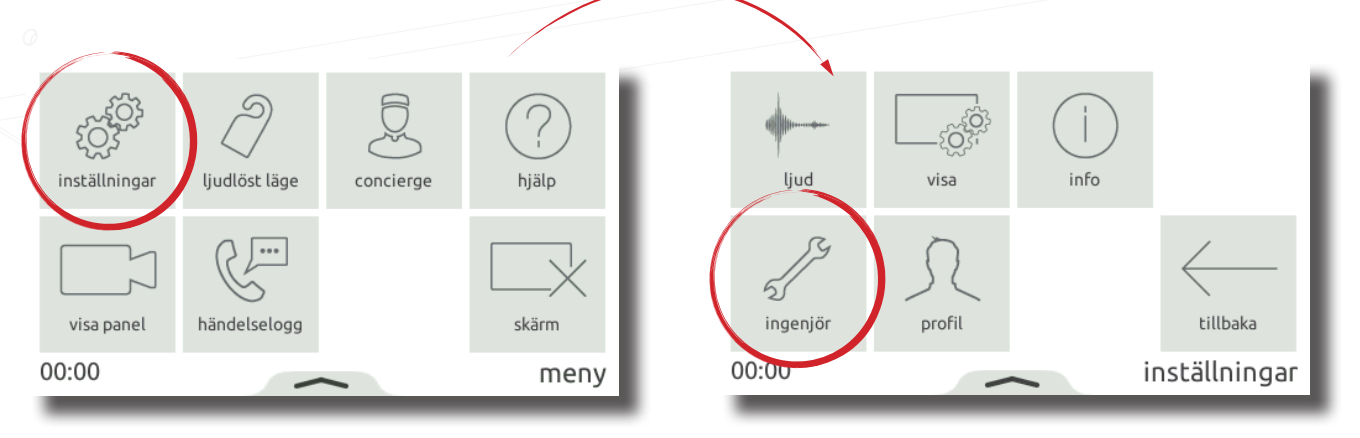

## Net2 APN-1190-SE

| id (                 |          | tillåt meddelanden           |          |
|----------------------|----------|------------------------------|----------|
| monitor id återställ | - 1      | tillåt lås upp dörr          | spara    |
|                      |          | privacy                      |          |
| förmåner             | tillbaka | tillåt samtal till concierge | tillbaka |
| 00:00                | ingenjör | 00:00                        | förmåner |

## Konfiguration - Anpassning

#### Name

Namn och bild kan användas för att identifiera monitorn vid inmatningspanelen.

För att ändra monitornamn, klicka på "**inställningar**" > "**profil**" > "**namn**" > ange ett namn via skärmens knappsats. Klicka sedan på "**spara**".

Monitorns bild och namn anges via Net2 Entry:s konfigurationsverktyg.

Öppna Entry:s konfigurationsverktyg > logga in på platsen > välj Net2-standardmonitorn.

Under "Information", ange ett namn i fältet "Namn".

För att ladda upp en bild till standardmonitorn, gå till fliken "Information", välj sedan "Bläddra" under "Ladda upp bild". Godkända bildoformat är: "\*.png och \*.jpg.

OBS: Dessa inställningar kan begränsas visa Entry:s konfigurationsverktyg. När detta är begränsat kommer "profil" att vara tillgängligt via menyn "ingenjör".

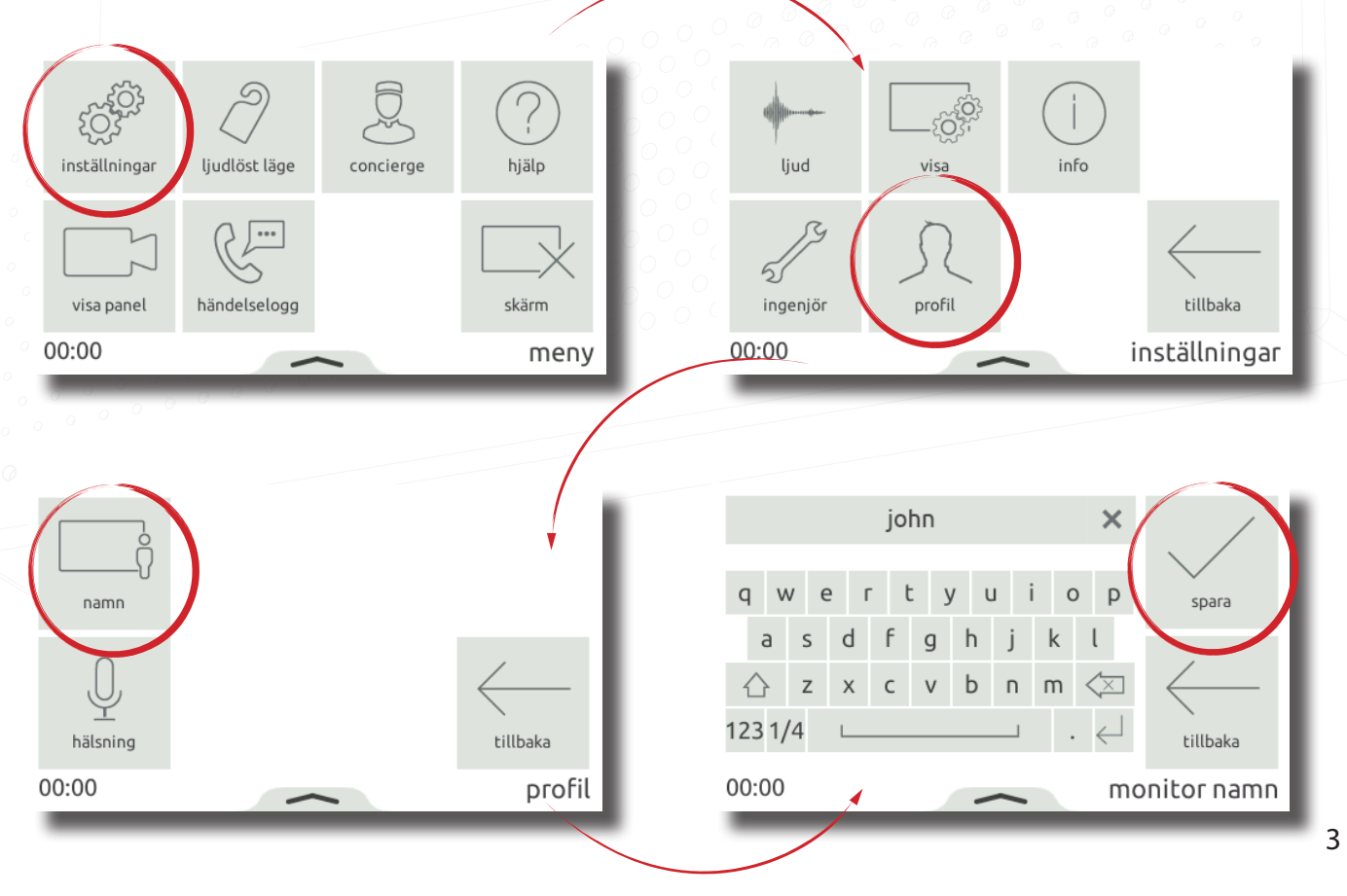

#### Skärmsläckare

När monitorn inte används kan den antingen visa tid och datum eller stängas av.

Om du vill ändra eller stänga av skärmsläckaren trycker du på 'inställningar'>visa'> 'skårm'> 'skärmsläckare' i menyn> välj antingen en skärmsläckare eller stäng av och tryck sedan på 'spara'.

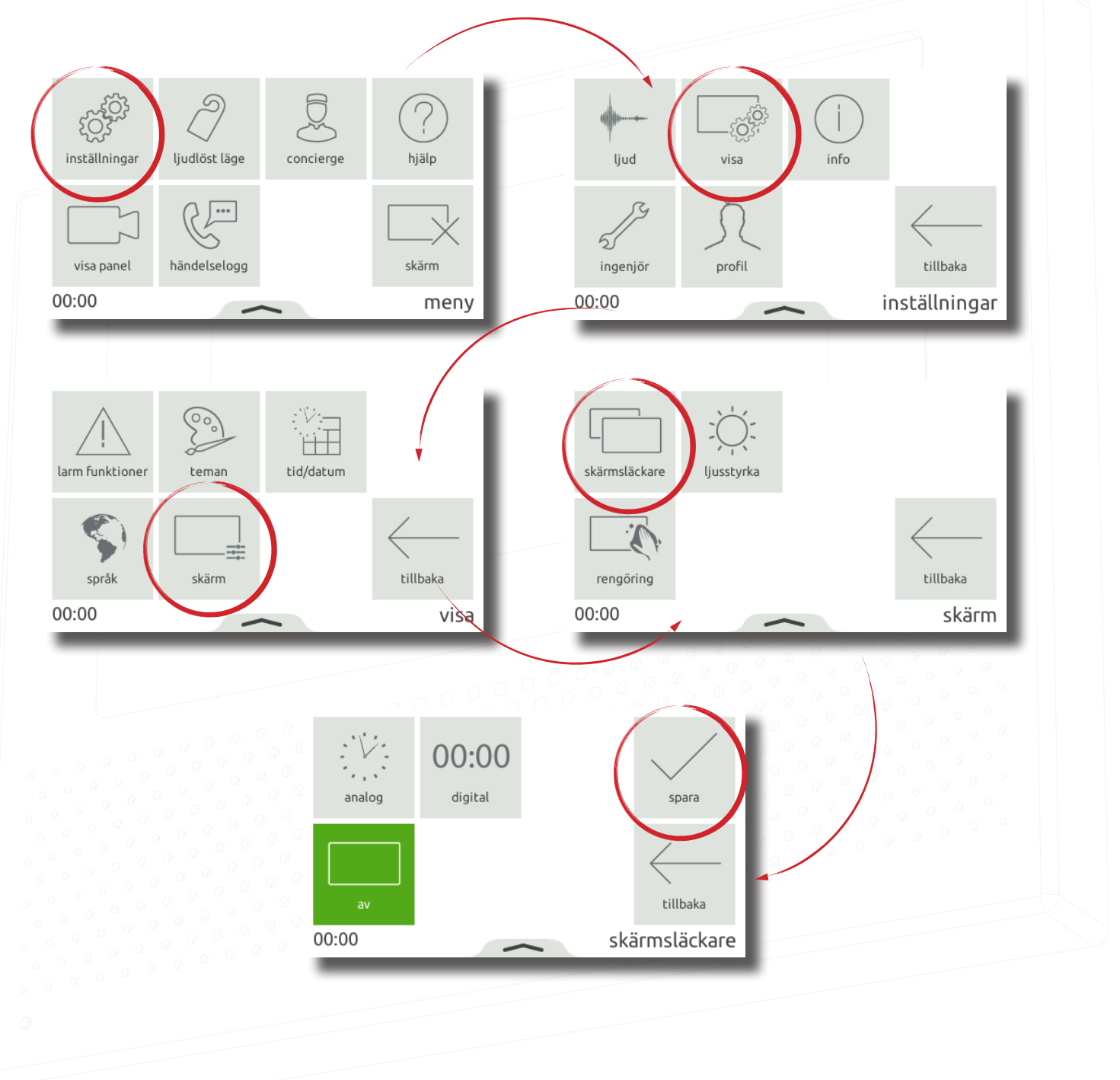

Monitorns bakgrundsbild och knappkontrast kan anpassas med teman.

För att ändra temat, klicka på "inställningar"> "visa"> "teman" från menyn> välj ett tema och tryck sedan på "spara".

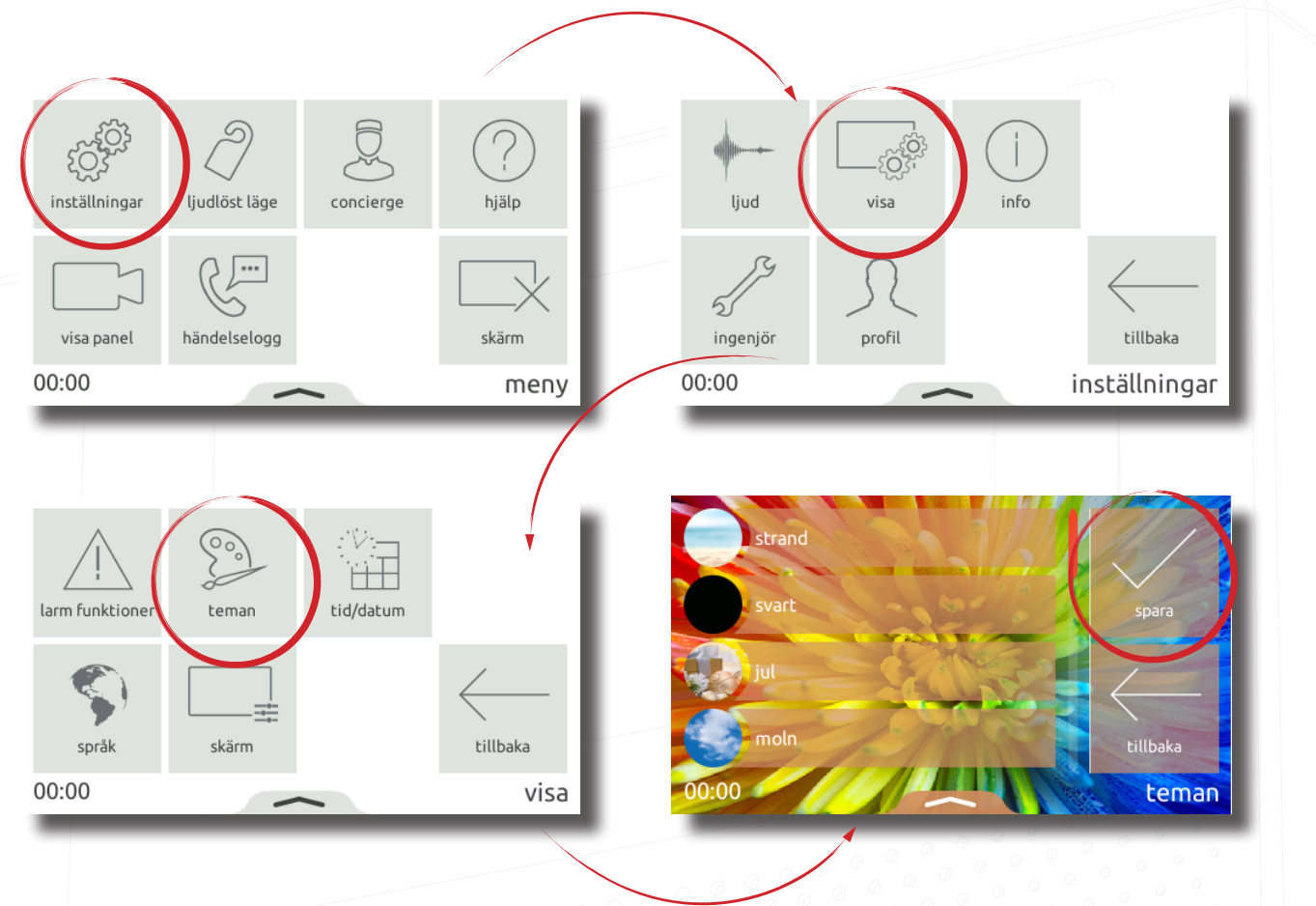

#### Ringsignal och dörrklocka

Ett urval av ringsignaler och dörrklockor är tillgängliga att välja mellan.

Ringsignalen spelas upp när monitorn hämtas från en panel eller concierge. Dörrklockan spelas när någon trycker på dörrklockan direkt på din lägenhet eller på kontoret (kräver att en dörrklocka ansluts till dörrklockkontakterna på monitorn).

Om du vill ändra ringsignalen eller dörrklockan trycker du på "inställningar"> "ljud"> "rington" eller "dörrklocka"> välj tonen som ska användas och tryck sedan på "spara".

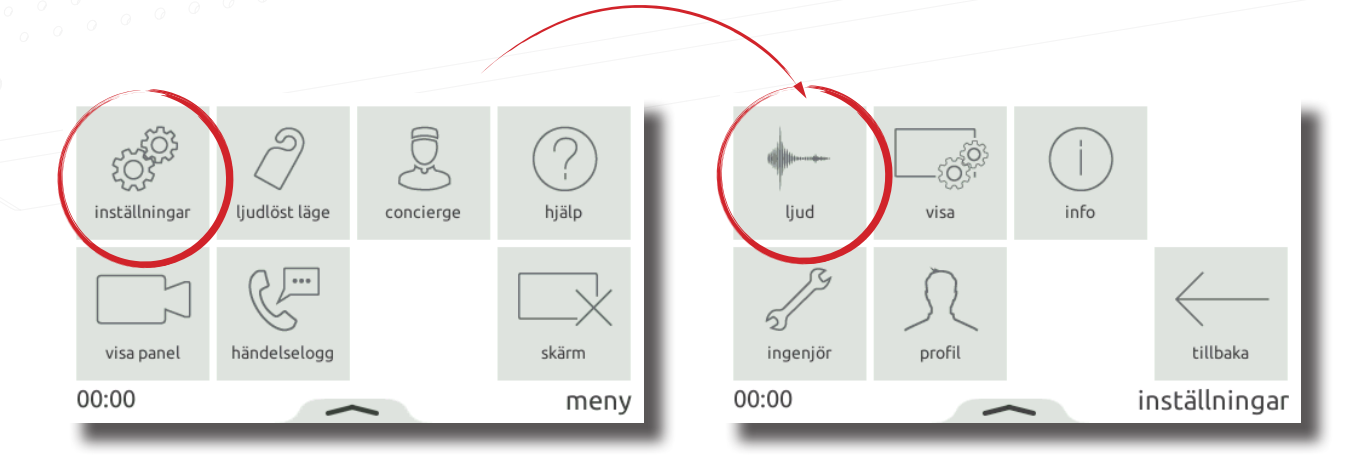

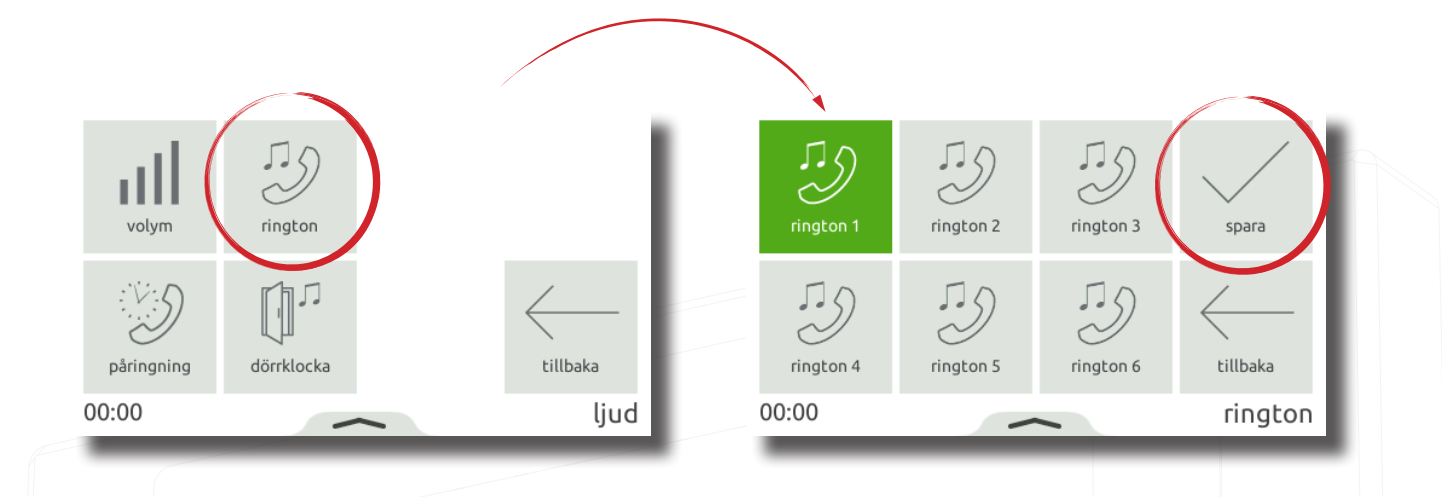

### Reläutgång

Standarden Entrys monitorn har en torr reläkontakt som kan användas för att ansluta en ljud- eller lampanordning till monitorn. Reläet utlöses när monitorn tar emot ett samtal eller när någon ringer på dörrklockan. Detta gör det lättare för användarna att märka inkommande samtal i bullriga miljöer.

Reläutgången är icke strömförsörjd och stöder 12 V 2 A. Ljud- eller lampapparaten kräver en separat strömförsörjning.

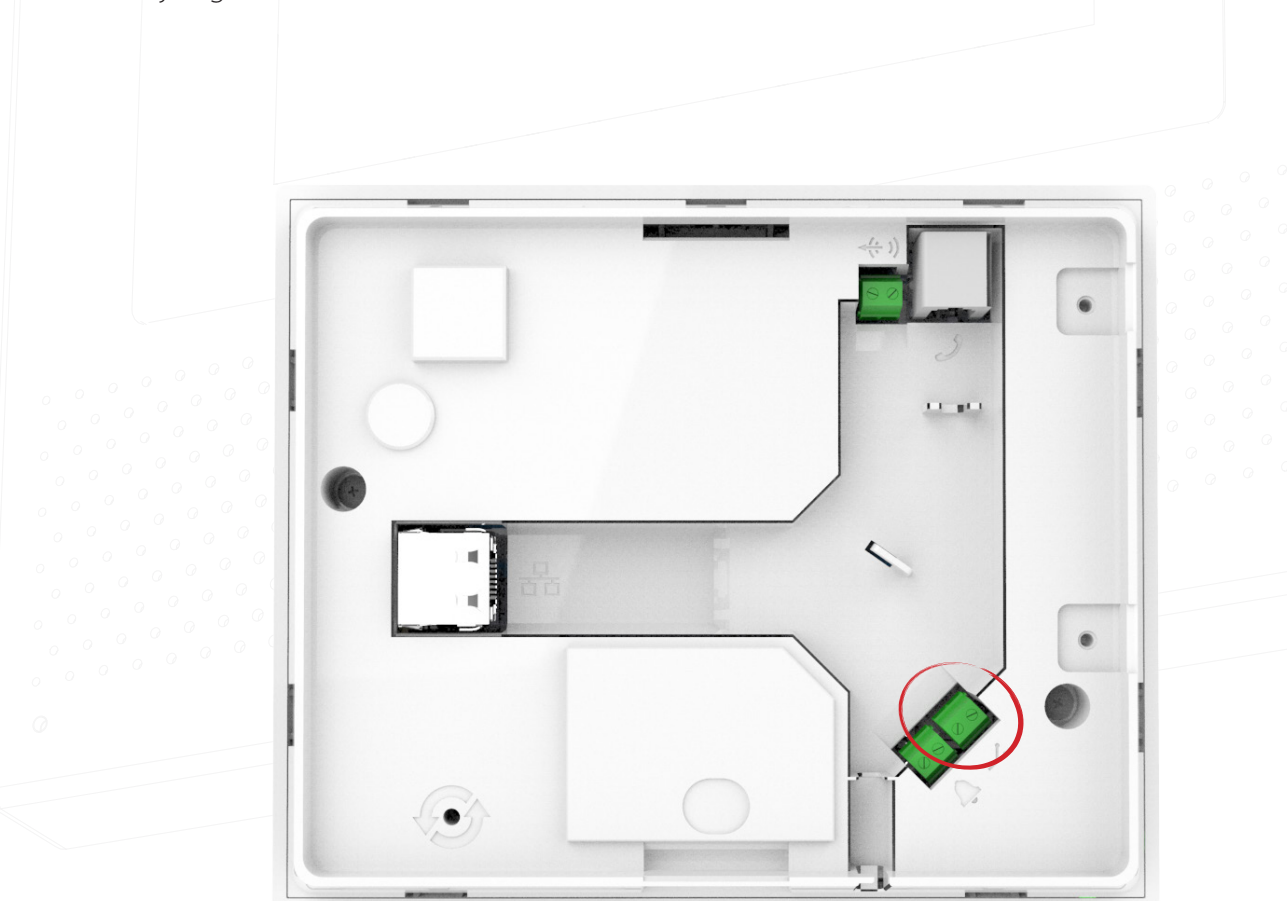

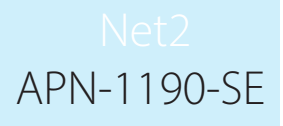

#### Volym

Samtals- och ringsignalvolymen kan justeras så att den passar användarens behov och miljön.

För att ändra volymen, tryck på "**inställningar**"> "**ljud**"> "**volym**"> justera volymen för samtal och ringsignal> tryck sedan på "**spara**".

Volymen kan också ändras på ett enklare sätt med hjälp av extrafönstret. Dra upp från botten av monitorn för att visa fönstret och dra sedan reglaget efter behov för att ändra volymen.

- Vid samtal kommer detta att tillfälligt ändra volymen
- I menyfönster kommer detta att ändra volymen på ringsignalen och dörrklockan

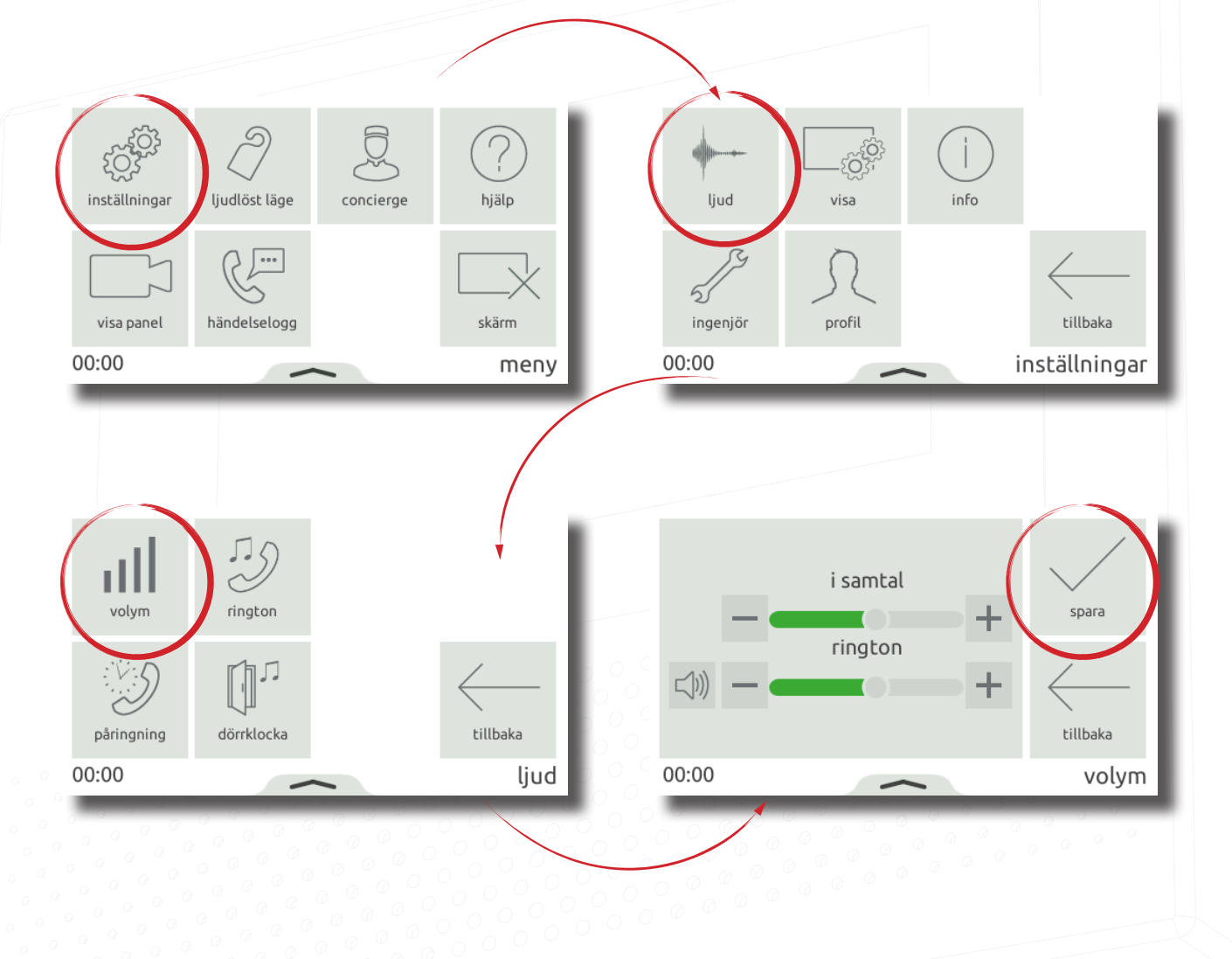

#### Röstmeddelanden

Aktivera meddelanden för att tillåta besökare att lämna ett meddelande när du inte kan svara på deras samtal.

För att aktivera röstbrevlådan trycker du på "inställningar"> "profil"> "hälsning"> på menyn> sedan på "spara". När det är aktiverat kommer din hälsning att spelas till besökaren när du saknar sitt samtal, följt av alternativet för att de ska lämna ett meddelande.

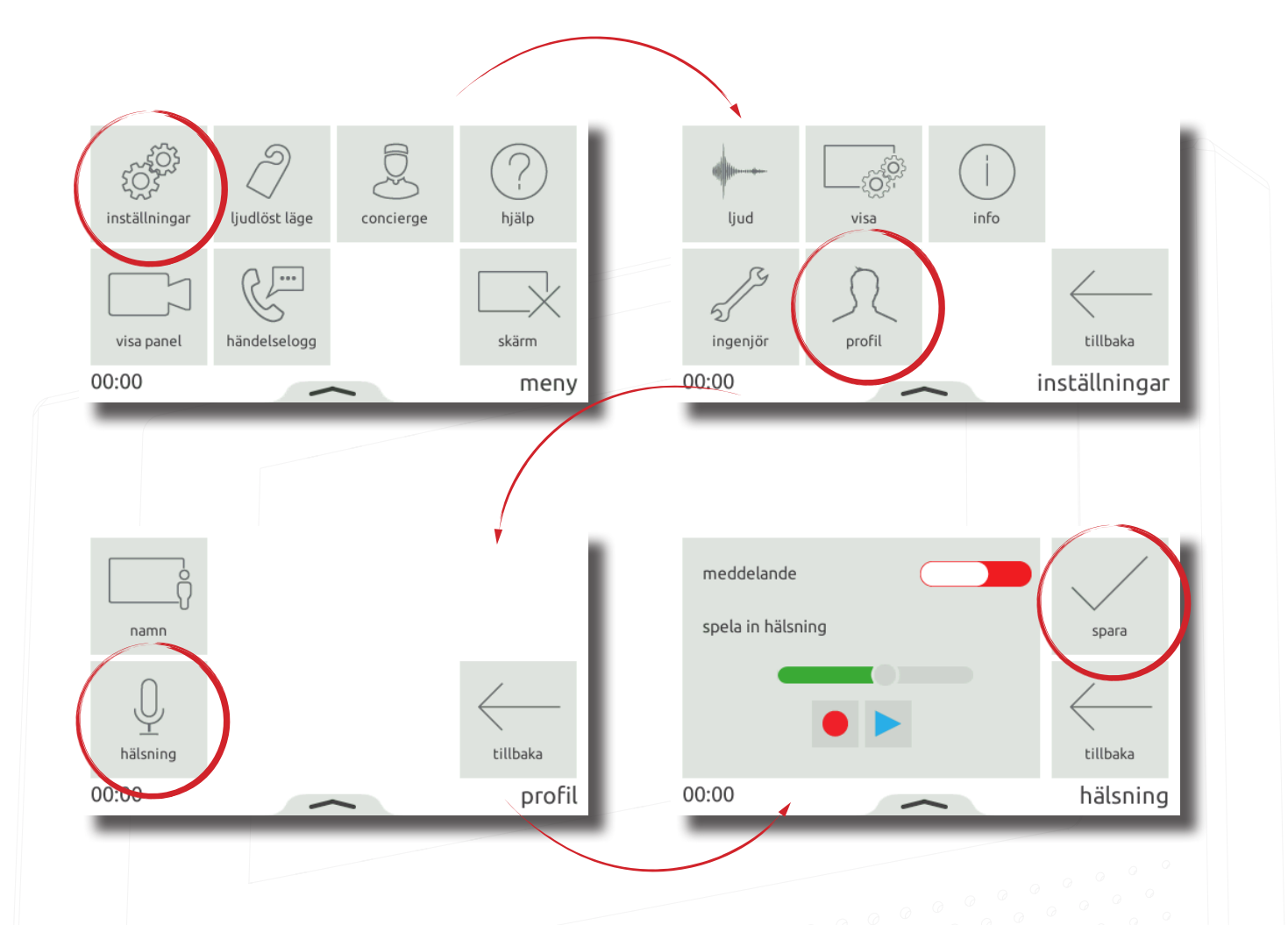

#### Larmalternativ

Det går att aktiveras och inaktiveras visning av larm på monitorn. För att aktivera visning av larm, klicka på "Inställningar" > "Display" > "Larmalternativ" > Slå på eller av visning av larm och klicka på "Verkställ". När denna funktion är aktiverad visas pågående larm på denna monitor.

OBS: Larm om forcerad dörr och dörr lämnad öppen kan inaktiveras individuellt.

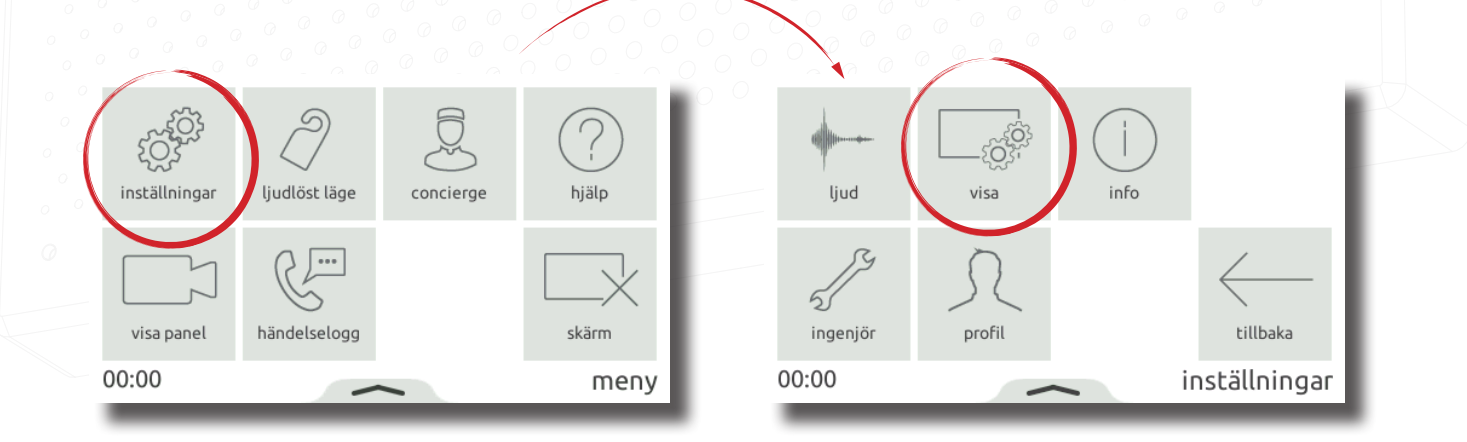

## Net2 APN-1190-SE

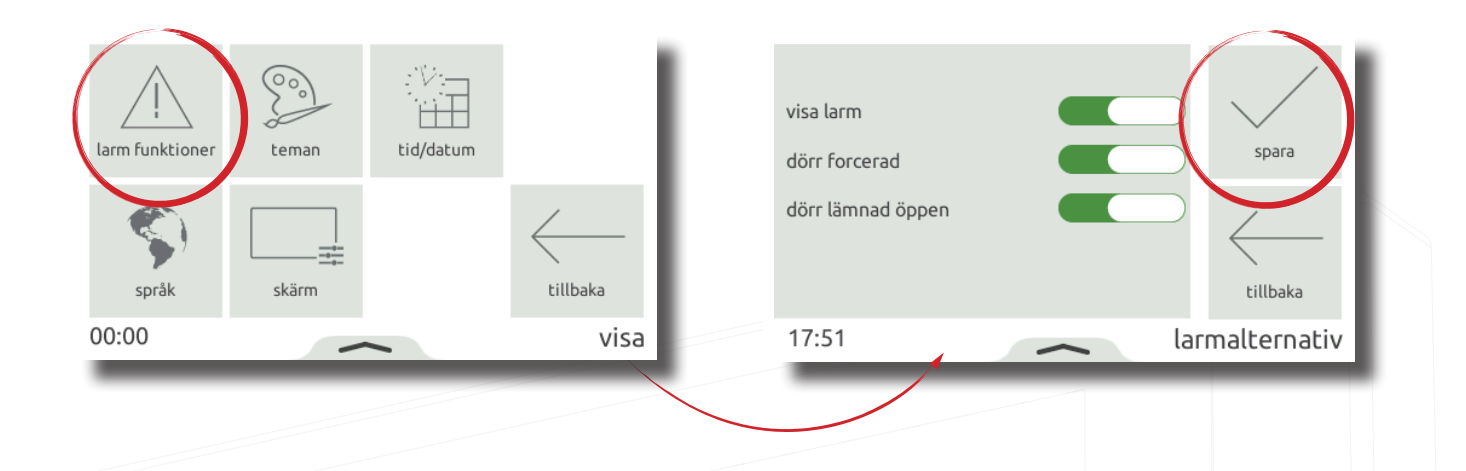

#### Funktion - Besvara ett samtal

När en besökare eller concierge ringer kommer monitorn att spela upp sin ringsignal och visa det inkommande samtalet på monitorn

#### OBS:

Upplåsningsknappen finns endast på paneler och när skärmprivilegier har aktiverats.

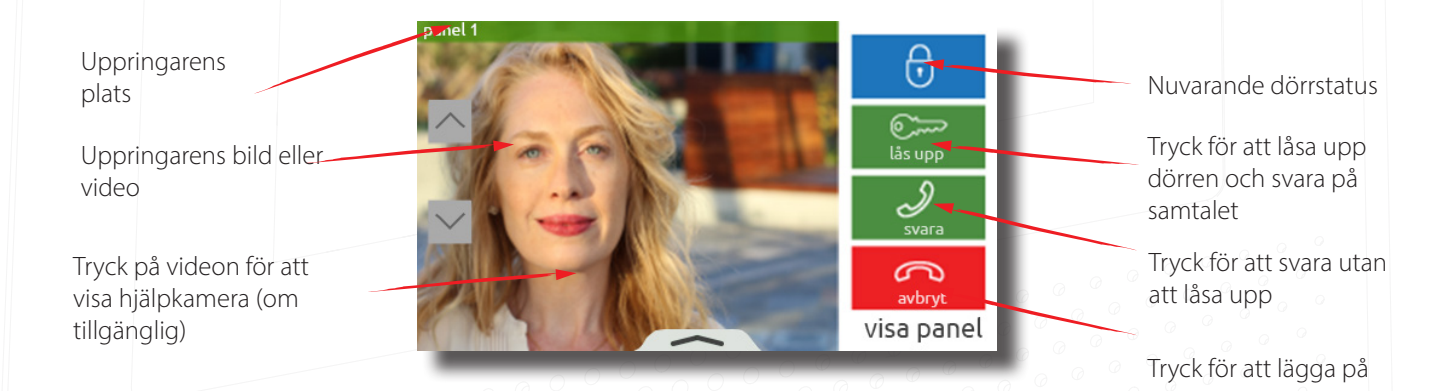

#### Kamerabild

Om aktiverad i behörigheter kan monitorn ringa till en panel för att visa kameran och låsa upp dörren.

För att visa en panels kamera, tryck på "**visa panel**" i menyn. Om flera paneler finns, använd uppåt-/nedåtpilarna för att välja den panel som ska visas.

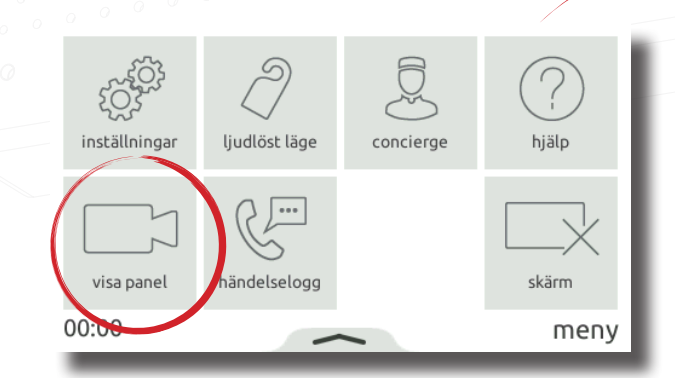

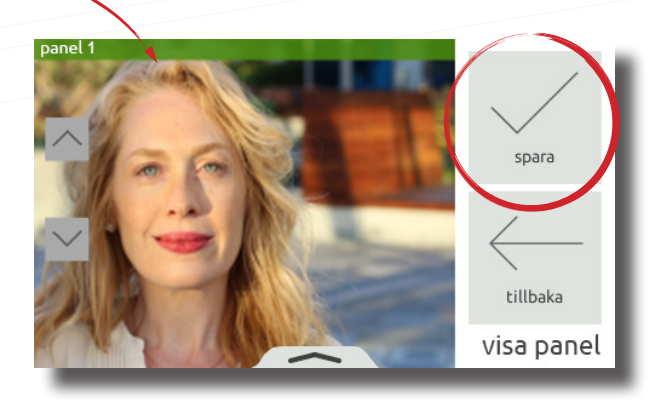

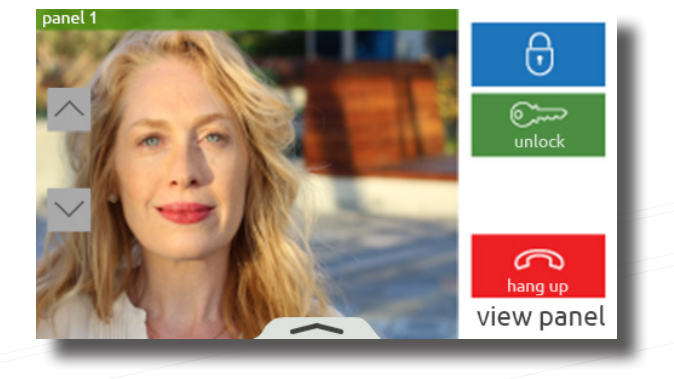

#### "Ljudlöst läge" - funktion

Besökare kan hindras från att ringa upp monitorn genom att försätta den i "Stör ej"-läge. I detta läge svarar inte monitorn på inkommande samtal eller meddelanden.

För att gå in i "Stör inte"-läget, tryck på "**Stör ej**" i menyn> välj "**nu**" eller ett tidsbestämt alternativ för att bara gå in i läget under en begränsad tid> tryck sedan på "**spara**".

För att gå in i "Stör inte"-läget regelbundet, t ex varje natt, för att undvika att bli väckt, tryck på "**Stör ej**"> välj "**schemalagd**"> välj veckodagar och tidsintervall som monitorn ska försättas i "stör inte"-läge > tryck sedan på "**spara**". monitorn kommer automatiskt att gå in i "stör inte"-läget under tidsintervallet på de angivna dagarna.

För att avsluta "stör inte", tryck på monitorn och välj "ja".

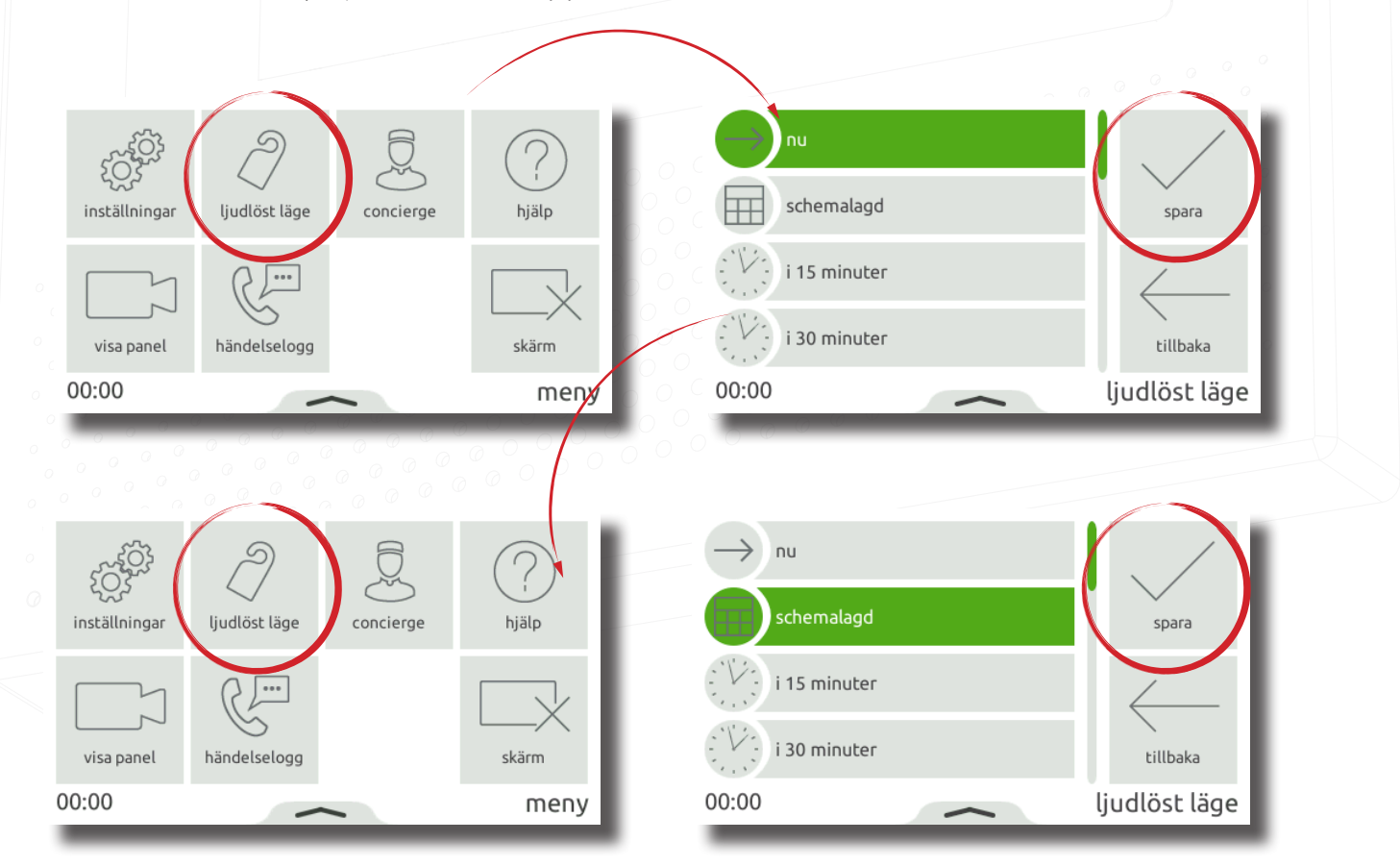

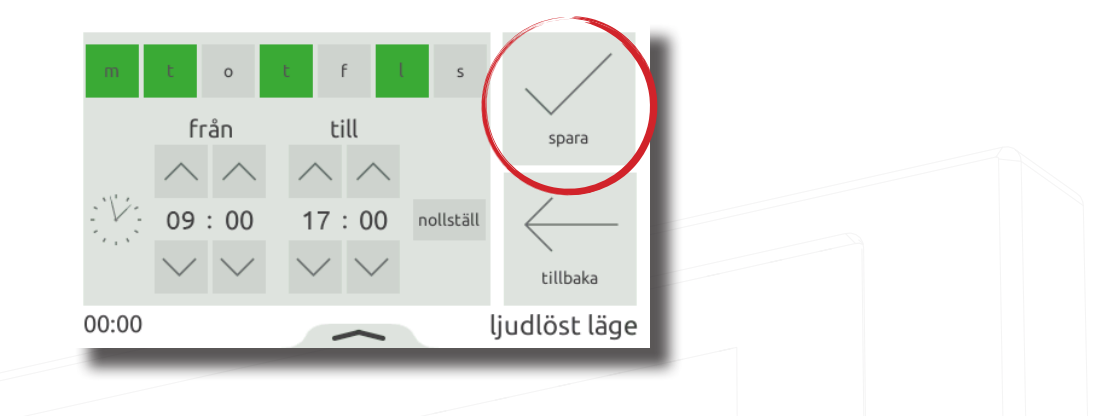

#### Användning - Concierge

För att ställa in en monitor som concierge, se AN1165-SE.

När en concierge finns på systemet kan monitorn ringa eller vidarekoppla inkommande samtal till hen.

För att ringa till conciergen, tryck på "concierge" i menyn> välj sedan "ring".

Om du vill vidarekoppla inkommande samtal till conciergen trycker du på "**concierge**"> "vidarekoppla samtal"> välj "**nu**" eller ett tidsbestämt alternativ för att endast vidarekoppla samtal för en begränsad tid> tryck sedan på "**spara**".

Om du vill vidarekoppla samtal regelbundet, t ex varje vardag när du är på jobbet, tryck på "**concierge**"> "**vidarekoppla**"> välj "**schemalagd**"> välj veckodagar och tidsintervall som monitorn ska vidarekoppla samtal under> och tryck sedan på "**spara**". monitorn vidarekopplar automatiskt samtal under tidsintervallet för de angivna dagarna.

För att sluta vidarekoppla samtal, tryck på "concierge"> "vidarekoppla"> välj "ingen"> sedan "spara".

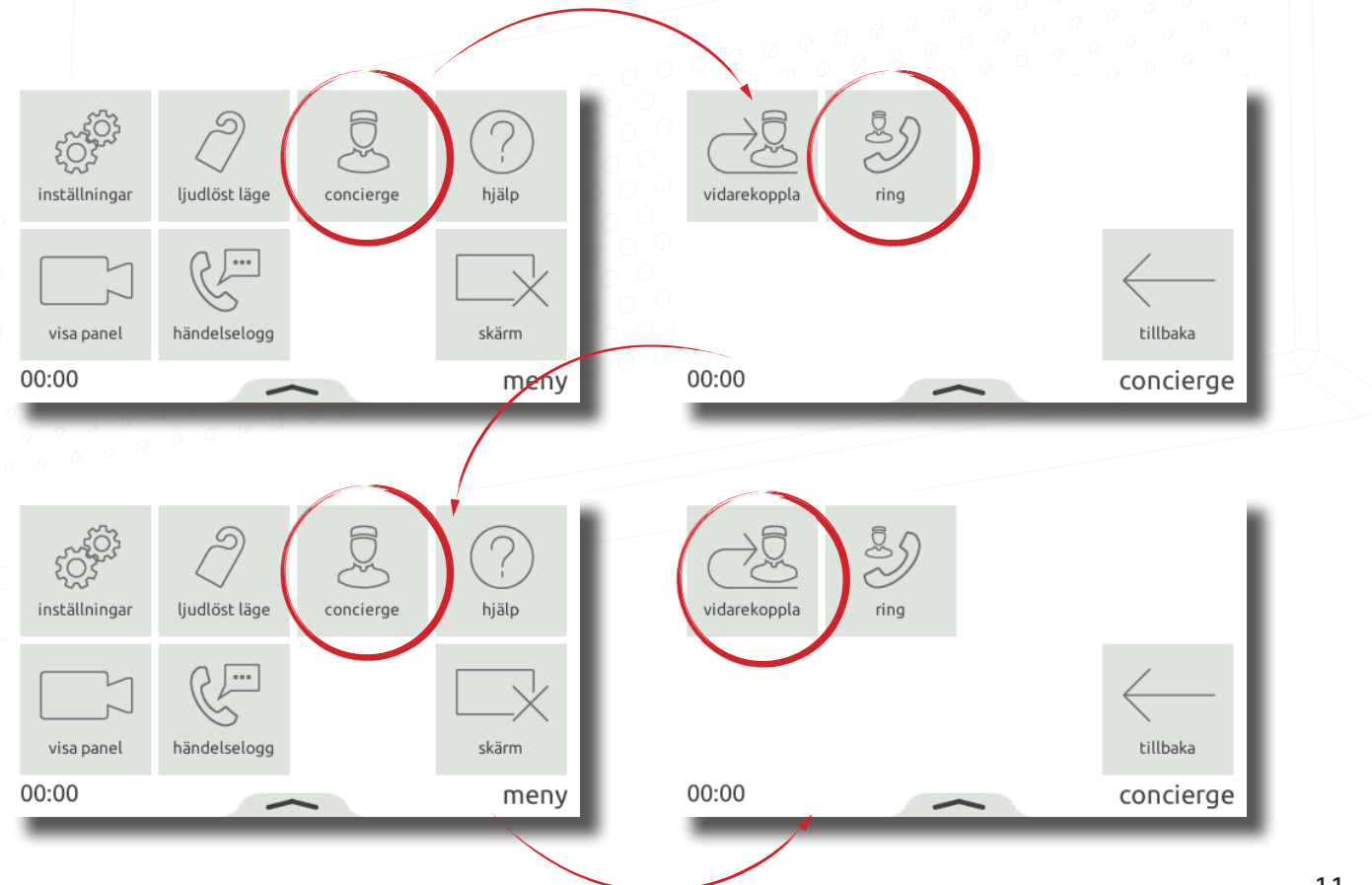

## Net2 APN-1190-SE

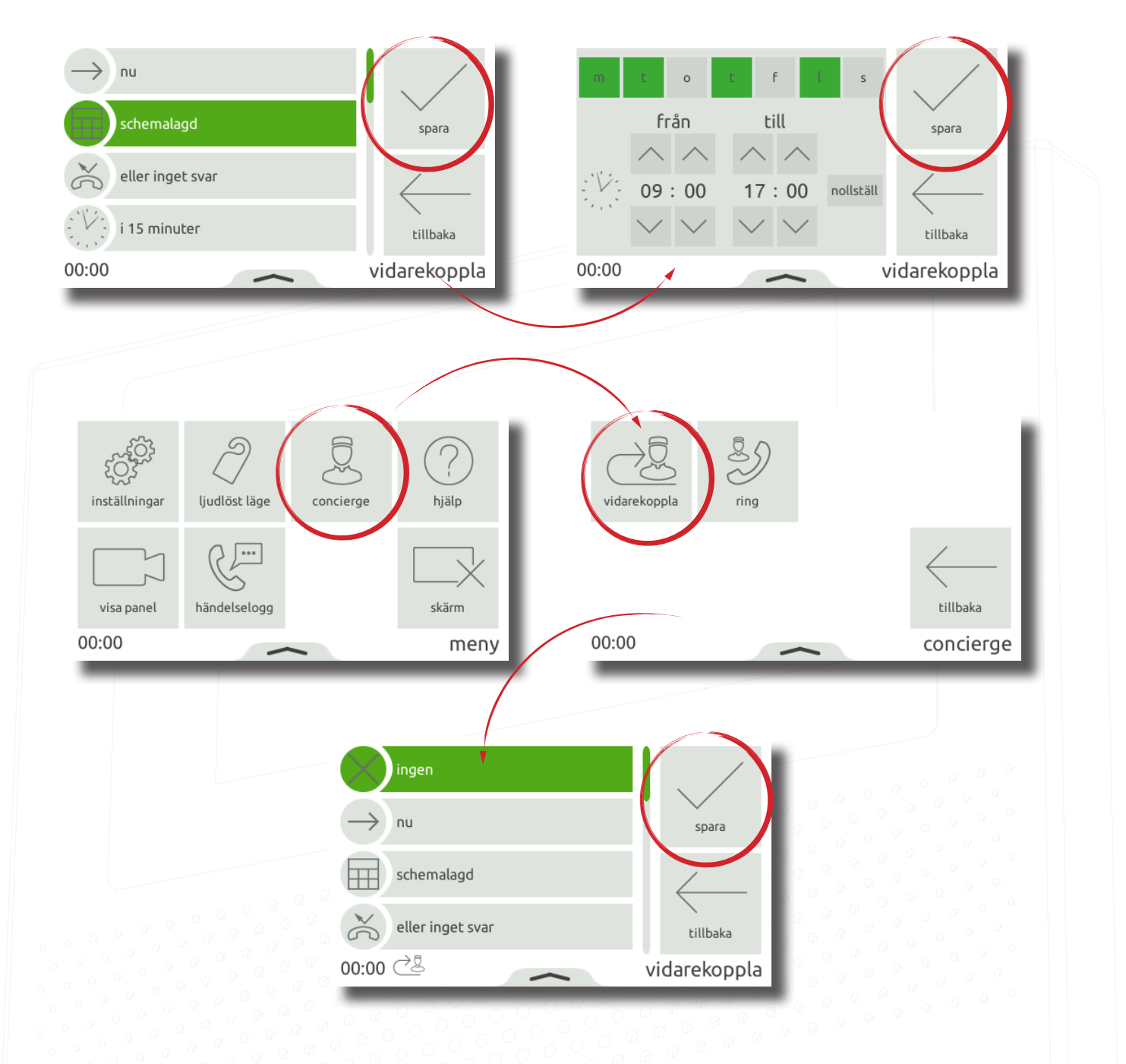

#### Fält med extrafönster

Dra upp från monitorns undersida för att visa extrafönstret, vilket innehåller användbara genvägar och kontroller.

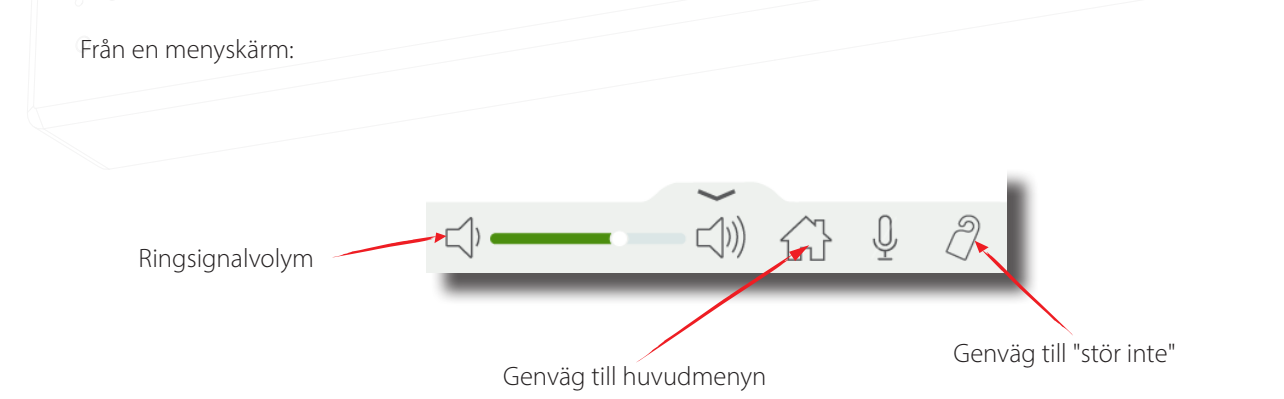

l samtal

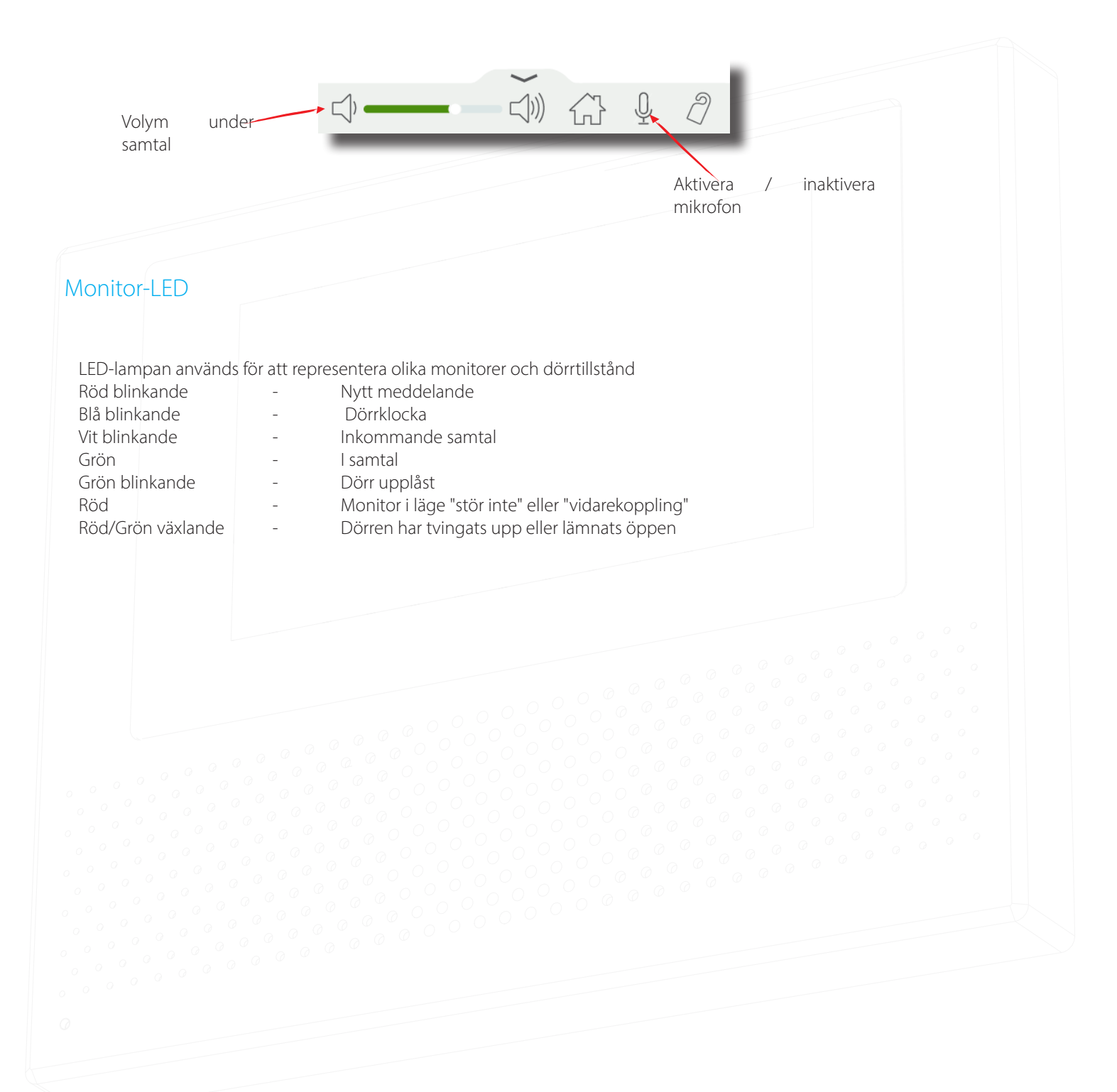